# WIFI**RANGER**™ CONNECT & CONTROL. COMPLETELY.™

# **Quick Start Guide**

#### ADDITIONAL INFORMATION & SUPPORT AT WiFiRanger.com

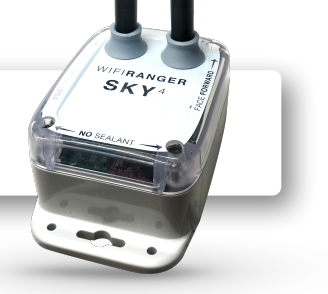

### ■ Power On WiFiRanger Sky<sup>™</sup>

Look for a toggle switch in RV labeled as WiFiRanger Sky4. Switch on and wait 2-3 minutes for the unit to find an internet signal.

**2.** Wirelessly connect your smartphone, tablet, or computer to Network: Pvt.WiFiRanger Sky4...

9560 is for example purposes only. Your Network name will have their own unique 4 digits. Do not look for 9560.

#### **3.** Enter Password: changemenowXXYY

For XXYY values, use the last 4 digits from your unique Network name in Step 2. Remember, your Network name will have their own unique 4 digits. Do not try to use 9560.

## Visit 10.1XX.YY.1:8080

XXYY values are the same as described in Step 3 above. If the above numeric web address does not load in your browser, visit MyWiFiRanger.com.

#### **5.** Click Scan, then connect to desired network.

The network you select may require a password from network host (e.g. RV Park office, coffee shop employees, etc.)

> **IMPORTANT!** Keep this Guide for RV Owners

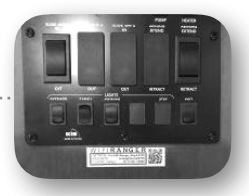

CONNECTING

Auto Connect

Smartphone View

View

Smartphone

Power switches vary in style & location depending on RV manufacturer.

| III Verizon 🗢                                | 10:21 AM   | 29% C DIRECT-b7-HP M452 LaserJet | Α        | ()<br>() |
|----------------------------------------------|------------|----------------------------------|----------|----------|
| Settings                                     | Wi-Fi      | DIRECT-Dx-Car_371e               | <u> </u> | <b></b>  |
|                                              |            | DMGLoans.com Bridge              | •        |          |
|                                              |            | HP-Print-4E-Officejet Pro 86     | <u> </u> | <b>?</b> |
|                                              |            | HP-Print-aa-LaserJet 400 colo    | r        | (îr      |
|                                              |            | juniorsflooring                  | <u> </u> |          |
| Wi-Fi                                        |            | nova2.4                          | <u> </u> | <b>?</b> |
|                                              |            | NYRGuest                         | <u> </u> |          |
| <ul> <li>Pvt.WiFiRanger_Sky4.9560</li> </ul> |            | Prosci                           | <u> </u> |          |
|                                              |            | 🔒 훅 🕕 🤷 Pvt.WiFiRanger_Sky4.9560 | <u> </u> | (((+     |
|                                              |            | Verizon-4GLTE-BRV-4AB4           | <u> </u> | <b>?</b> |
|                                              |            | ZTE Overture 3_16643711          | 8        |          |
| CHOOSE A NETWORK                             |            | Join Other Network               |          |          |
|                                              | . Ortituli | Create Network                   |          |          |
| Other                                        |            | Open Network Preferences         |          |          |

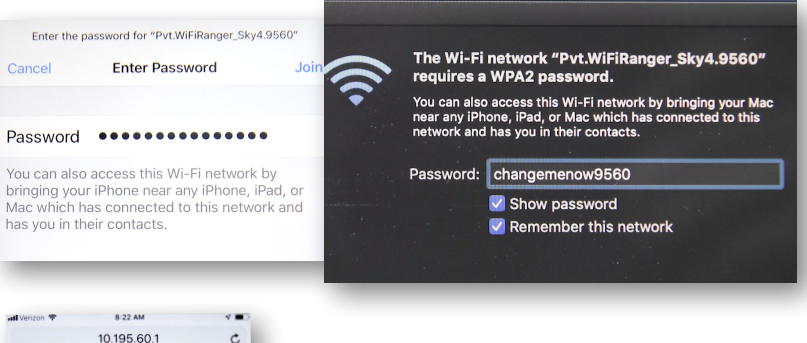

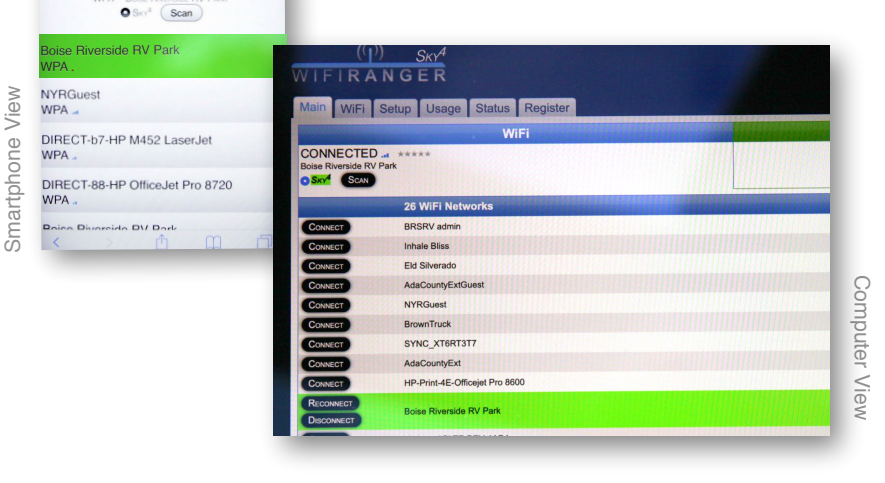

Computer Viev

Computer Viev